# COMMENT SE CONNECTER AU PORTAIL FAMILLES IFAC ?

### Adresse à retenir : https://portailfamilles-paca.ifac.asso.fr/

### **2 CAS DE FIGURE :**

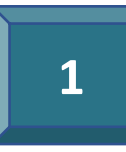

Au moins 1 enfant de votre foyer est déjà inscrit (garderie, mercredis, vacances) ou j'ai transmis le dossier unique. Je dispose donc déjà d'un compte

Je connais mes identifiants

**Restauration** à votre espace

Je vais dans la zone « *Connexion à votre espace* » avec l'identifiant (mail) et le mot de passe. Je **ne connais pas** mon identifiant et/ou mot de passe.

Connexion à votre espace

Je vais dans la zone « *Connexion à votre espace* » avec l'identifiant (mail) et je clique sur « *Mot de passe oublié* ».

Je reçois un mail de confirmation pour le réactiver. **Vérifier vos spams...** 

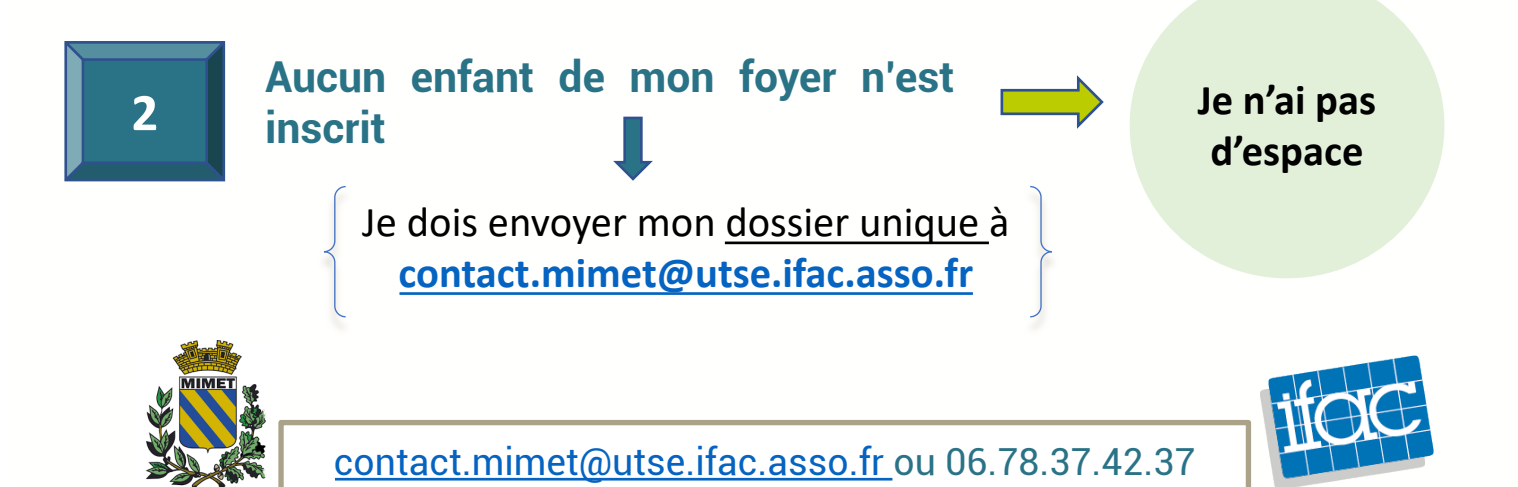

# COMMENT S'INSCRIRE AUX ACTIVITÉS IFAC?

#### Je me connecte au portail familles https://portailfamilles-paca.ifac.asso.fr/

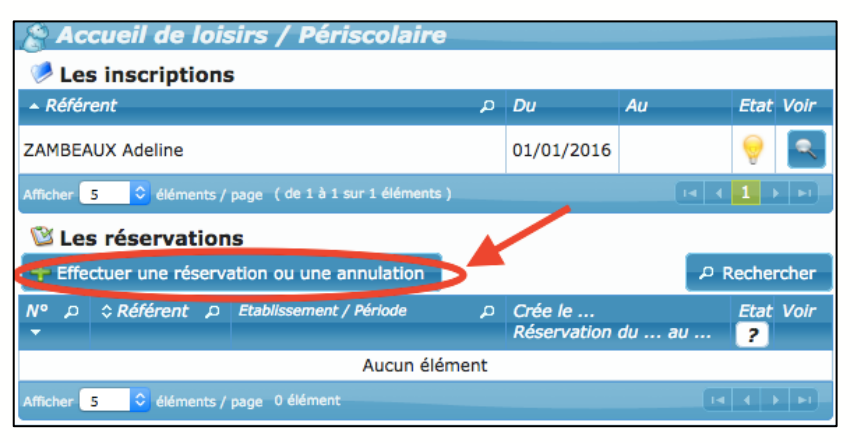

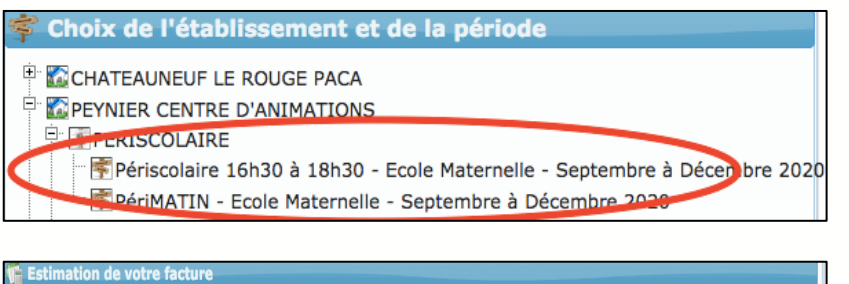

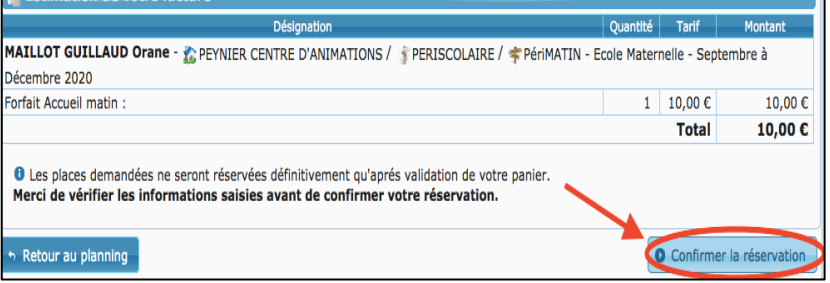

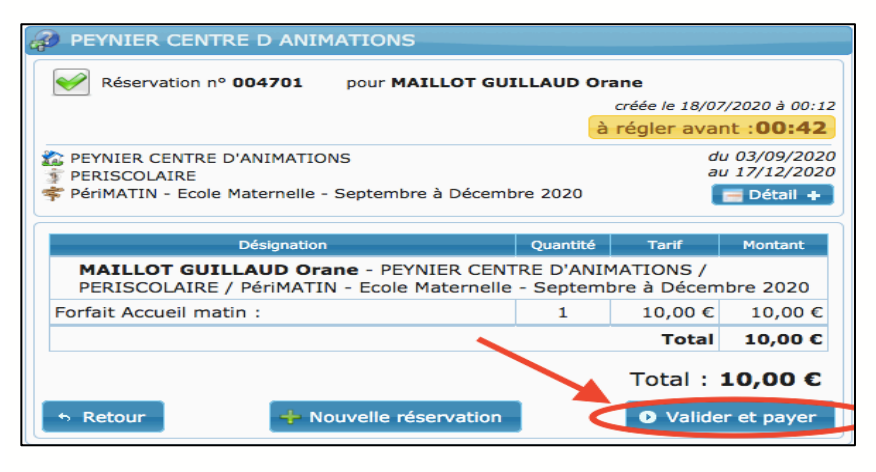

> Dans la rubrique « Les réservations» sélectionnez le bouton « + Effectuer une réservation »

 > Sélectionnez si nécessaire, l'enfant que vous souhaitez inscrire

 > Sélectionnez ensuite la période sur laquelle vous souhaitez inscrire votre enfant

- > Cliquez sur le bouton « *Continuer* »
- > Sélectionnez les jours ou créneaux sur lesquels vous souhaitez inscrire votre enfant en cochant les cases blanches

> Vérifier les informations saisies et « *Confirmer la réservation* »

> Pour continuer, cliquez sur « Valider et payer », faites de même sur la fenêtre suivante, vous serez alors redirigé automatiquement sur le site de notre partenaire pour procéder au paiement en ligne par carte bleue.

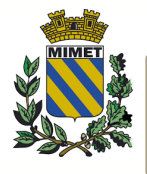

<u>Pour toutes informations</u> : <u>contact.mimet@utse.ifac.asso.fr</u>ou 06.78.37.42.37

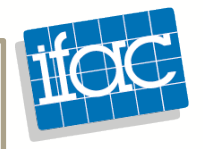